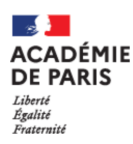

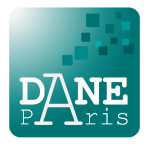

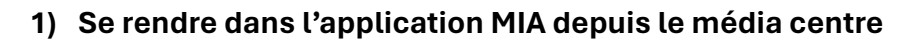

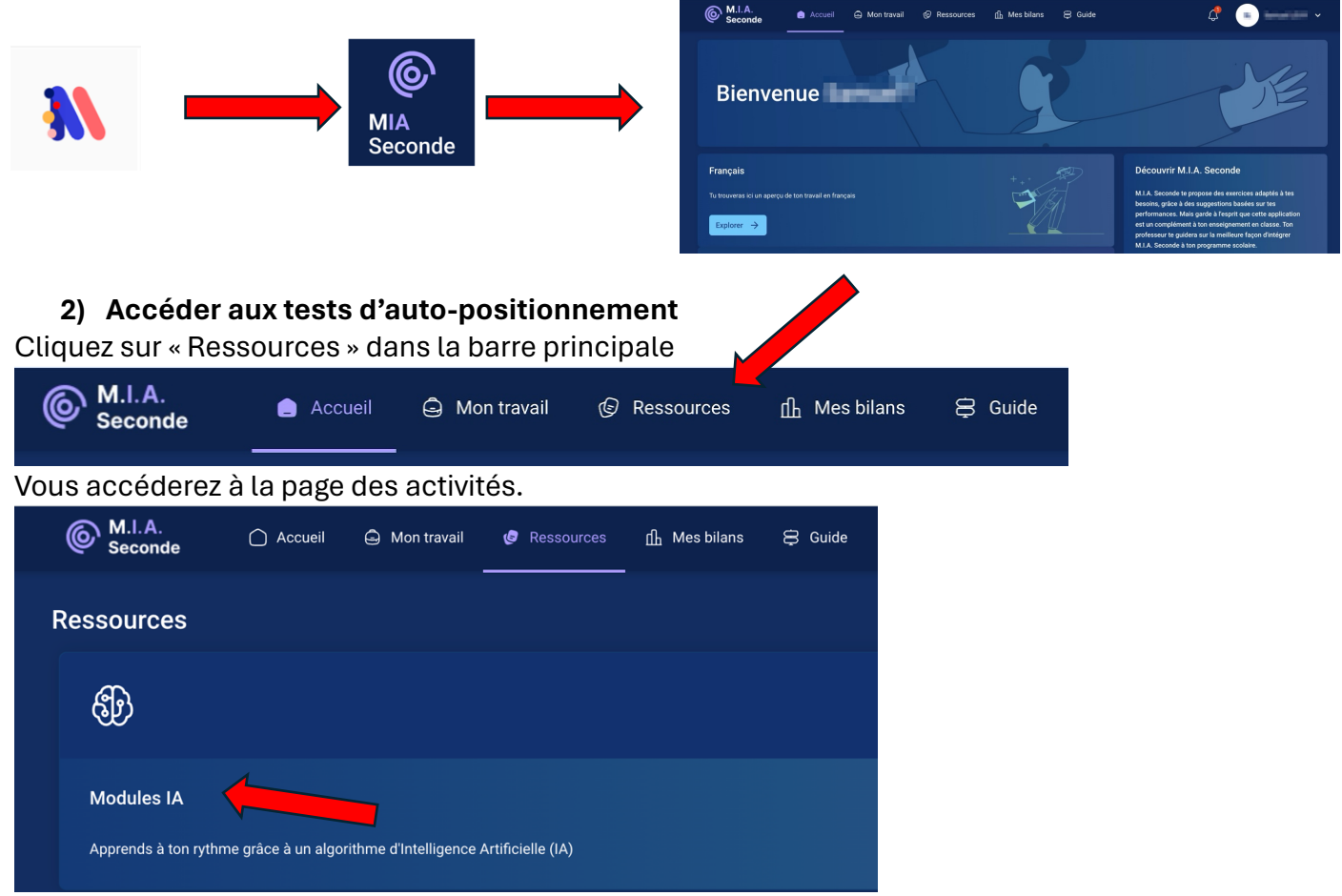

Cliquez alors sur « Modules IA »

## 3) Lancer un test.

Vous pouvez alors lancer un test d'auto-positionnement. L'IA va analyser vos réponses sans vous indiquer si celles-ci sont correctes ou fausses (vous pourrez le savoir à la fin du test). L'IA vous proposera alors des parcours personnalisés en fonction de vos réponses.

| M.I.A.<br>Seconde        | Accueil            | Mon travail        | Ressources   | 伯 Mes bilans | 🛱 Guide | 4        | -                   |
|--------------------------|--------------------|--------------------|--------------|--------------|---------|----------|---------------------|
| Modules IA               |                    |                    |              |              |         | Français | Mathématiques       |
|                          |                    |                    |              |              |         |          | <del>,</del> Filtre |
| 1. Réapprer              | itissage des corre | espondances graphè | nes-phonèmes |              |         |          |                     |
| Objectifs maîtrisés : 0/ | 24                 |                    |              |              |         |          | O                   |
| 2. Fluence o             | le décodage de la  | lecture            |              |              |         |          |                     |
| Objectifs maîtrisés : 0/ | 4                  |                    |              |              |         |          | O                   |
| ) 3. De l'oral à         | l'écrit            |                    |              |              |         |          |                     |

Vous pouvez choisir un test en Français ou en Mathématiques. Vos enseignants vous diront quels tests réaliser en premier.